|                                                                | Código                                     | Versión | Ámbito de<br>Aplicación |
|----------------------------------------------------------------|--------------------------------------------|---------|-------------------------|
| AGROIDEAS<br>Programa de Compensaciones para la Competitividad | GU Nº 009-2023-MIDAGRI/AGROIDEAS/UA-<br>AS | 01      | General                 |

# Sistema en Línea (SEL)

Programa de Compensaciones para la Competitividad Guía de Usuario del Módulo de Adjudicaciones y No Objeción - OA

Junio 2023

Resolución Directoral Nº 255 - 2023 - MIDAGRI - AGROIDEAS

|                                                                | Código                                     | Versión | Ámbito de<br>Aplicación |
|----------------------------------------------------------------|--------------------------------------------|---------|-------------------------|
| AGROIDEAS<br>Pregrams de Compensaciones para la Competitividad | GU Nº 009-2023-MIDAGRI/AGROIDEAS/UA-<br>AS | 01      | General                 |

#### HISTORIAL DE VERSIONES

| VERSIÓN | FECHA      | DESCRIPCIÓN     | ELEBORACIÓN         | REVISIÓN               | APROBACIÓN             |
|---------|------------|-----------------|---------------------|------------------------|------------------------|
| 1.0     | 30/06/2023 | Versión inicial | Área de<br>Sistemas | Unidad de<br>Monitoreo | Dirección<br>Ejecutiva |

|                                                                | Código                                     | Versión | Ámbito de<br>Aplicación |
|----------------------------------------------------------------|--------------------------------------------|---------|-------------------------|
| AGROIDEAS<br>Programa de Compensaciones para la Competitividad | GU Nº 009-2023-MIDAGRI/AGROIDEAS/UA-<br>AS | 01      | General                 |

## INDICE

| 1. | OBJET | о                             |                                        | 4  |  |  |
|----|-------|-------------------------------|----------------------------------------|----|--|--|
| 2. | ÁMBIT | O DE A                        | APLICACIÓN                             | 4  |  |  |
| 3. | GLOS  | ARIO D                        | E SIGLAS Y TERMINOS                    | 4  |  |  |
| 4. | DETAL | LE DE                         | GUÍA                                   | 5  |  |  |
|    | 4.1   | INGRE                         | ESO A LA APLICACIÓN                    | 5  |  |  |
|    | 4.2   | MÓDULO ADJUDICACIONES5        |                                        |    |  |  |
|    | 4.3   | DATOS GENERALES DEL PROYECTO7 |                                        |    |  |  |
|    | 4.4   | COMI                          | TÉ DE ADQUISICIONES                    | 7  |  |  |
|    | 4.5   | PROC                          | ESO DE ADJUDICACIÓN                    | 9  |  |  |
|    |       | 4.5.1                         | ÍTEMS POR ADJUDICAR                    | 11 |  |  |
|    |       | 4.5.2                         | POSTORES                               | 12 |  |  |
|    |       | 4.5.3                         | ADJUDICACIÓN                           | 14 |  |  |
|    | 4.6   | REGIS                         | STRO DE SOLICITUD DE NO OBJECIÓN       | 15 |  |  |
|    |       | 4.6.1                         | DETALLE DE LA SOLICITUD DE NO OBJECION | 18 |  |  |
|    |       | 4.6.2                         | DOCUMENTOS                             | 18 |  |  |
|    |       | 4.6.3                         | SEGUIMIENTO                            | 19 |  |  |
|    |       | 4.6.4                         | ELIMINAR REGISTRO                      | 20 |  |  |
|    |       | 4.6.5                         | EDITAR                                 | 20 |  |  |
|    |       | 4.6.6                         | ENVIAR SOLICITUD                       | 20 |  |  |

|                                                                | Código                                    | Versión | Ámbito de<br>Aplicación |
|----------------------------------------------------------------|-------------------------------------------|---------|-------------------------|
| AGROIDEAS<br>Programa de Compensaciones para la Competitividad | GU № 009-2023-MIDAGRI/AGROIDEAS/UA-<br>AS | 01      | General                 |

## 1. OBJETO

La presente guía tiene como objetivo mostrar los pasos a seguir para el uso de los módulos de Adjudicación y de No Objeción por parte de las Organizaciones Agrarias.

## 2. ÁMBITO DE APLICACIÓN

Aplica a usuarios de Organizaciones Agrarias y todo usuario involucrado en la orientación, pre evaluación y evaluación de solicitudes de No Objeciones de incentivos en la etapa de ejecución.

## 3. GLOSARIO DE SIGLAS Y TERMINOS

| MIDAGRI:   | Ministerio de Desarrollo Agrario y Riego           |
|------------|----------------------------------------------------|
| OA:        | Organización de Productores Agropecuarios          |
| AGROIDEAS: | Programa de Compensaciones para la Competitividad  |
| DE:        | Dirección Ejecutiva del Programa                   |
| UR:        | Unidad Regional                                    |
| UAJ:       | Unidad de Asesoría Jurídica                        |
| UPPS:      | Unidad de Planeamiento, Presupuesto y Seguimiento. |
| UA:        | Unidad de Administración                           |
| UPFP:      | Unidad de Promoción y Formulación de Proyectos     |
| UN:        | Unidad de Negocios                                 |
| UM:        | Unidad de Monitoreo                                |
| RPA:       | Reconversión Productiva Agropecuaria               |
| PRP:       | Pedido de Reconversión Productiva                  |
| PRPA:      | Proyecto de Reconversión Productiva Agropecuaria   |
| IOT:       | Informe de Opinión Técnica                         |
| RM:        | Resolución Ministerial                             |
| RDE:       | Resolución directoral ejecutiva                    |
| POA:       | Plan Operativo Anual                               |
| PC:        | Paso Crítico                                       |
| ICM:       | Informe de Cumplimiento de Metas                   |
| ITF:       | Informe Técnico Financiero                         |
| EPE:       | Entidad Privada Especializada                      |

|                                                                | Código                                    | Versión | Ámbito de<br>Aplicación |
|----------------------------------------------------------------|-------------------------------------------|---------|-------------------------|
| AGROIDEAS<br>Programa de Compensaciones para la Competitividad | GU № 009-2023-MIDAGRI/AGROIDEAS/UA-<br>AS | 01      | General                 |

### 4. DETALLE DE GUÍA

La guía incluye los pasos para las funcionalidades de ingreso a la aplicación, registro de comités de adquisiciones, registro de adjudicaciones (postores, cotizaciones y adjudicación del postor), registro de la solicitud de no objeción y derivación de la misma a la Unidad Regional correspondiente para su atención.

## 4.1 INGRESO A LA APLICACIÓN

Para ingresar al sistema SEL el usuario debe conectarse al siguiente link <u>https://aesip.agroideas.gob.pe/sel</u> a través de un explorador de internet (Chrome, Explorer, Edge, Opera, otros).

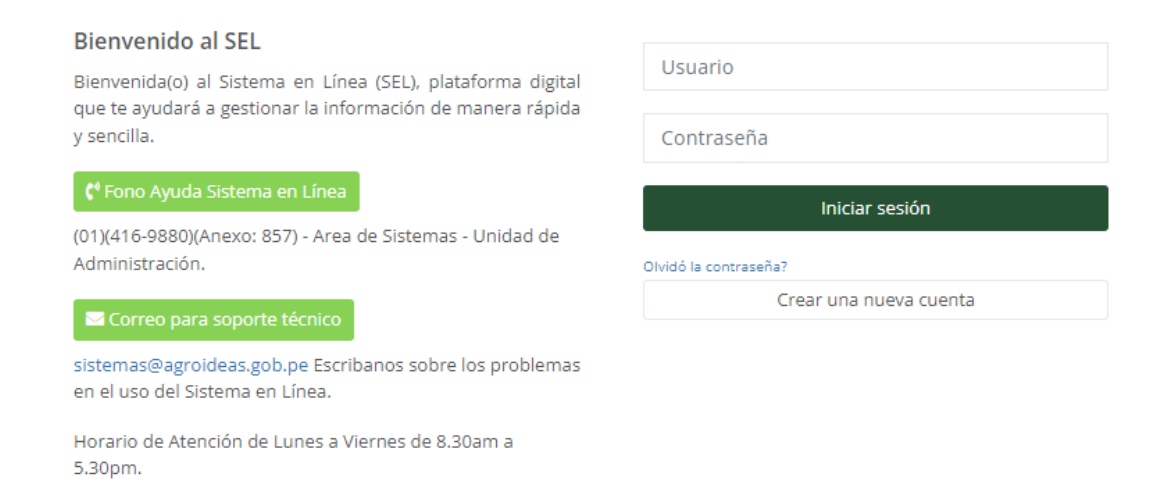

Una vez se haya registrado e ingresando sus credenciales el sistema nos mandara al menú principal

|                                    |                                      |                             |                                                                    |                               |                | JAIME LUIS GALLO MONT | 'ERO, bienvenido al Sistema SEL | Cerrar sesión           |
|------------------------------------|--------------------------------------|-----------------------------|--------------------------------------------------------------------|-------------------------------|----------------|-----------------------|---------------------------------|-------------------------|
| JAIME LUIS                         | Sistema e<br>Inicio / <b>Sistema</b> | en Linea                    |                                                                    |                               |                |                       |                                 |                         |
| e∰r OA ≮                           |                                      |                             |                                                                    |                               |                |                       |                                 |                         |
| Solicitud de Incentivo <           | Bienvenic                            | da al SEL, ASOCIACION DE P  | RODUCTORES A                                                       | GROPECUARIOS SAN ISID         | RO EL LABRADOR | 8 9.6 GUARAGUAOS      |                                 |                         |
| edido Reconversion<br>Agropecuaria |                                      | Incentivos registrados<br>1 |                                                                    | Incentivos aprobados<br>O     |                | Convenios suscritos   |                                 | № de socios<br><b>6</b> |
| 🛱 Programación 🛛 <                 |                                      |                             |                                                                    |                               |                |                       |                                 |                         |
| 🛱 Ejecución 🛛 🖌                    | <b>H</b>                             | Nº de Has registradas       | and<br>and<br>and<br>and<br>and<br>and<br>and<br>and<br>and<br>and | Nº de animales<br>registrados |                |                       |                                 |                         |
| Manuales <                         |                                      | 11.00                       |                                                                    | 0                             |                |                       |                                 |                         |
|                                    |                                      |                             |                                                                    |                               |                |                       |                                 |                         |

# 4.2 MÓDULO ADJUDICACIONES

Resolución Directoral Nº 255 - 2023 – MIDAGRI - AGROIDEAS

|                                                                | Código                                     | Versión | Ámbito de<br>Aplicación |
|----------------------------------------------------------------|--------------------------------------------|---------|-------------------------|
| AGROIDEAS<br>Programa de Compensaciones para la Competitividad | GU Nº 009-2023-MIDAGRI/AGROIDEAS/UA-<br>AS | 01      | General                 |

- Para acceder al Módulo de Adjudicaciones, se deberá ir a la opción: "Ejecución/Planes de Negocio".

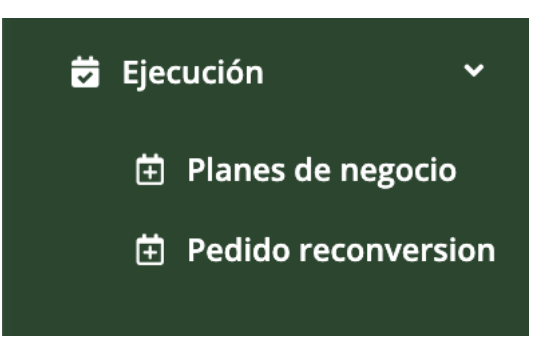

- El SEL nos mostrará la relación de Incentivos *En Ejecución*. Luego seleccionaremos dentro del botón "*Opciones*", la opción "*Módulo adjudicaciones*".

Módulo para la ejecución y registro de avances de Incentivos Inicio / Módulo para la ejecución y registro de avances de Incentivos

| now 10 ~       | entries         |                                       | Sea                  | rch:     |            | Copy CSV E | Excel PDF Prin |
|----------------|-----------------|---------------------------------------|----------------------|----------|------------|------------|----------------|
| N°<br>CONVENIO | entries<br>TIPO | TITULO DEL PROYECTO                   | CADENA<br>PRODUCTIVA | DURACION | INICIO     | TÉRMINO    | ≡<br>1         |
| 00100-2023     | Adopción de     | EQUIPAMIENTO CON MÓDULOS DE           | Vacuno de leche      | 36       | 01/06/2023 | 01/06/2026 | Opciones *     |
|                | techologia      | CAFÉS DE ESPECIALIDAD: LAVADOS, HONEY |                      |          |            | Módulo Adj | udicaciones    |

- El SEL nos mostrará un panel con las opciones disponibles:

| Datos generales del Plan de Negocio | Opción que nos muestra información resumen del Plan de negocio.               |
|-------------------------------------|-------------------------------------------------------------------------------|
| Comité de adquisiciones             | Acción para poder registrar los nuevos comités de adquisiciones.              |
| Proceso de adjudicación             | Acción para poder registrar el proceso de adjudicación de bienes y servicios. |

|                                                                | Código                                     | Versión | Ámbito de<br>Aplicación |
|----------------------------------------------------------------|--------------------------------------------|---------|-------------------------|
| AGROIDEAS<br>Programa de Compensaciones para la Competitividad | GU Nº 009-2023-MIDAGRI/AGROIDEAS/UA-<br>AS | 01      | General                 |

| Convocatoria           | 2023                          |                                      | Tipo de<br>incentivo   | Adopción de tecn                | ología                | + Cayac                                |
|------------------------|-------------------------------|--------------------------------------|------------------------|---------------------------------|-----------------------|----------------------------------------|
| Título del<br>Proyecto | EQUIPAMIENTO<br>LAVADOS, HONE | CON MÓDULOS DE BEI<br>EY Y NATURALES | NEFICIO PARA LA PR     | ODUCCIÓN DE CAFÉS E             | DE ESPECIALIDAD:      | - PE-3N A4-10                          |
| Razón Social           | COMUNIDAD CA                  | AMPESINA DE CATAC                    |                        |                                 |                       |                                        |
| Nro de RUC             | 20115619692                   |                                      | Actividad<br>Económica | TRANSPORTE DE<br>CARRETERA.     | CARGA POR             | Catae                                  |
| Región                 | ANCASH                        | Provincia                            | RECUAY                 | Distrito                        | CATAC                 |                                        |
| Nº de convenio         | 00100-2023                    | Inicio                               | 01/06/2023             | Término                         | 01/06/2026            | Urcuyacu                               |
| Importe Total<br>(S/)  | 99,000.00                     | Importe<br>Agroideas (S/)            | 79,200.00              | Importe<br>Organización<br>(S/) | 19,800.00             | AN-1227 = Leaflet   © OpenStreetMap    |
| Programación r         | mensualizada - PC             | DA 1 ≡                               | Programació            | n mensualizada - PO             | A 2 =                 | Programación mensualizada - POA 3 🛛 🗮  |
| 20000                  |                               |                                      | 3600                   |                                 |                       | 5                                      |
| 15000                  | A                             |                                      | 2700                   |                                 |                       | 4                                      |
| 10000                  |                               |                                      | 1800                   |                                 |                       | 3                                      |
| 5000                   |                               |                                      | 900                    |                                 |                       | 1                                      |
| •                      |                               |                                      | ۰                      |                                 |                       | 0                                      |
| Mes Mes Mes            | 485 485 485 485 H85 H         | hes wes wes wes wes wes              | Wes Wes Wes We         | 5" Wes Wes Wes Wes Wes We       | Nes wes wes wes west? | 1000 1000 1000 1000 1000 1000 1000 100 |
|                        |                               | 2102                                 |                        |                                 | 100                   |                                        |

#### 4.3 DATOS GENERALES DEL PROYECTO

Es la información resumen del Plan de negocio, la cual se muestra en un panel informativo, de modo que la Organización puede tener esa información a mano para la toma de decisiones.

## 4.4 COMITÉ DE ADQUISICIONES

- Este módulo nos permite realizar el registro del comité que tiene a cargo los procesos de adjudicación de los bienes y servicios del incentivo.

|                                                                | Código                                     | Versión | Ámbito de<br>Aplicación |
|----------------------------------------------------------------|--------------------------------------------|---------|-------------------------|
| AGROIDEAS<br>Programa de Compensaciones para la Competitividad | GU Nº 009-2023-MIDAGRI/AGROIDEAS/UA-<br>AS | 01      | General                 |

| Módulo Comité de adquisiciones<br>+ Añadir nuevo |                           |                                                                                                    |                |            |                      |     |       |        |       |  |  |
|--------------------------------------------------|---------------------------|----------------------------------------------------------------------------------------------------|----------------|------------|----------------------|-----|-------|--------|-------|--|--|
| Show 10                                          | $\checkmark$ entries      | Search:                                                                                                    |                |            | Сору                 | CSV | Excel | PDF    | Print |  |  |
| Showing 1 to                                     | 1 of 1 entries            |                                                                                                    |                |            |                      |     |       |        |       |  |  |
| N° de<br>acta ↓≛                                 | Tipo de<br>incentivo ↓↑   | Título del proyecto $\downarrow \uparrow$                                                                              | Inicio Término |            | N° de<br>miembros ↓↑ |     | Î     | ۵      | J↑    |  |  |
| 1                                                | Adopción de<br>tecnología | EQUIPAMIENTO CON MÓDULOS DE<br>BENEFICIO PARA LA PRODUCCIÓN DE<br>CAFÉS DE ESPECIALIDAD: LAVADOS,<br>HONEY Y NATURALES | 01/06/2023     | 01/06/2026 | 3                    |     | (     | Opcion | es 🔻  |  |  |
| Previous                                         | 1 Next                    |                                                                                                    |                |            |                      |     |       |        |       |  |  |

- Para el registro de un nuevo Comité de adquisiciones damos clic al botón
   + Añadir nuevo
- El SEL muestra un formulario el mismo que nos indica lo siguiente:

| Comi      | te de adquisic   | iones: Nu  | ievo registro                 |       |           |             | ×  |  |  |
|-----------|------------------|------------|-------------------------------|-------|-----------|-------------|----|--|--|
| N° 0<br>2 | N° de acta       |            |                               |       |           |             |    |  |  |
| N° c      | le RUC           |            | Razón social                  |       |           |             |    |  |  |
| 2         | 0115619692       | 2          | COMUNIDAD CAMPESINA DE        | CATAC |           |             | 3  |  |  |
| Sele      | eccione a los (3 | ) miembro  | os que conformarán el comité: |       |           |             |    |  |  |
|           | 4                |            |                               |       | Search:   |             |    |  |  |
|           | N° DNI ↓≞        |            | NOMBRES Y APELLIDOS           | J†.   | SEXO 1    | SELECCIONAR | 1t |  |  |
|           | 03864798         | EDILBRAN   | NDO PAZOS GUERRERO            |       | Masculino | <b>Z</b>    |    |  |  |
|           | 10760600         | ERIKA FA   | BIOLA YARAHUAMAN SALAZAR      |       | Femenino  |             |    |  |  |
|           | 43164149         | FIORELLA   | DAVILA VASQUEZ                |       | Femenino  | <b>V</b>    |    |  |  |
|           | 43993164         | OSCAR JA   | VIER PAZOS MOGOLLON           |       | Masculino | <b>~</b>    |    |  |  |
| S         | howing 1 to 4 of | 4 entries  |                               |       |           |             |    |  |  |
| C+ Ce     | errar 🖬 Guard    | ar cambios | 5                             |       |           |             |    |  |  |

Resolución Directoral Nº 255 - 2023 – MIDAGRI - AGROIDEAS

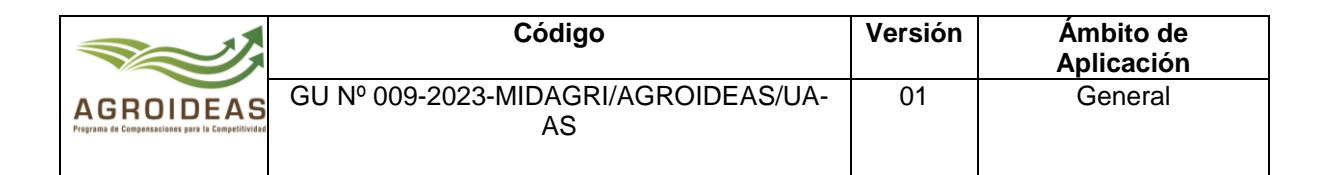

- 1) Número de acta, es un autonumérico.
- 2) Número de ruc de la OA.
- 3) Razón Social de la OA.
- 4) Relación de miembros activos participantes del incentivo.
- 5) Botonera de opciones, Guardar cambios y Cerrar ventana.
- Se deben seleccionar a tres (3) miembros del Comité y luego dar clic al botón Guardar cambios
- Posteriormente, se debe proceder a cargar el acta de constitución del Comité con las firmas de todos los implicados.

| - | Para hacerlo, dentro del botón              | Opciones 🔻 | ]<br>,selec | cione la | opción | Adjuntar acta |        |   |
|---|---------------------------------------------|------------|-------------|----------|--------|---------------|--------|---|
|   | ADJUNTAR ACTA DEL COMITÉ Nº 2               |            |             |          |        |               |        | × |
|   | Acta firmada y escaneada (Máximo 10 megas.) |            |             |          |        |               |        |   |
|   | Selecciona un archivo                       |            |             |          |        | 1             | Browse |   |
|   |                                             |            |             |          |        |               |        |   |
|   | Gerrar Guardar cambios 2                    |            |             |          |        |               |        |   |

- El SEL muestra un formulario el mismo que nos indica lo siguiente:
- 1. Explorador de archivos, el mismo que nos permite elegir el archivo pdf escaneado. Este debe tener un tamaño máximo de 10 megabytes.
- 2. Botonera de opciones, Guardar cambios y Cerrar ventana.

#### 4.5 PROCESO DE ADJUDICACIÓN

Este módulo nos permite realizar el registro de todo el proceso de adjudicación de bienes y servicios.

|                                                                | Código                                     | Versión | Ámbito de<br>Aplicación |
|----------------------------------------------------------------|--------------------------------------------|---------|-------------------------|
| AGROIDEAS<br>Pregrama de Compensaciones para la Competitividad | GU Nº 009-2023-MIDAGRI/AGROIDEAS/UA-<br>AS | 01      | General                 |

| ódulo Adjudicad<br>- Añadir nuevo | ciones                 |                                                                    |                      |                  |                 |  |  |  |  |  |
|-----------------------------------|------------------------|--------------------------------------------------------------------|----------------------|------------------|-----------------|--|--|--|--|--|
| 5how 10 ∨e                        | entries                | Search:                                                            |                      | Copy CSV         | Excel PDF Print |  |  |  |  |  |
| Showing 1 to 4 of 4 entries       |                        |                                                                    |                      |                  |                 |  |  |  |  |  |
| N° DE<br>PROCESO ↓                | FECHA DE<br>PROCESO 11 | JUSTIFICACIÓN                                                      | IMPORTE<br>↑ (S/) ↓↑ | ESTADO<br>ACTUAL | <b>\$</b><br>11 |  |  |  |  |  |
| 1                                 | 15/05/2023             | Lorem ipsum is placeholder tex<br>commonly used in the graphic     | t 6,750.00           | En proceso       | Opciones 🕶      |  |  |  |  |  |
| 2                                 | 23/05/2023             | Se realiza el proceso de compra de<br>bienes                       | e 15,750.00          | Aprobado         | Opciones 🔻      |  |  |  |  |  |
| 3                                 | 24/05/2023             | Proceso de adjudicación para la<br>Formulación del Plan de Negocio | a 6,500.00           | En proceso       | Opciones 🔻      |  |  |  |  |  |
| 4                                 | 12/06/2023             | Prueba del 12 de junio                                             | 15,000.00            | En proceso       | Opciones 🕶      |  |  |  |  |  |
| Previous 1 N                      | ext                    |                                                                    |                      |                  |                 |  |  |  |  |  |

- Para el registro de un nuevo Proceso de adjudicación, damos clic al botón
   + Añadir nuevo
- El SEL muestra un formulario el mismo que nos indica lo siguiente:

| NU | JEVO PROCESO DE ADJUDIC         | ACIÓN |               |     |                  |     | × |
|----|---------------------------------|-------|---------------|-----|------------------|-----|---|
|    |                                 |       |               |     |                  |     |   |
|    | Nº de proceso                   | Fech  | a del proceso |     | Comité evaluador |     |   |
|    | 5                               | 1 02  | 2/07/2023     | 2 📰 | Seleccionar      | 3 - |   |
|    | Justificación / Motivo del proc | eso   |               |     |                  |     |   |
|    | , p                             |       |               |     |                  |     |   |
|    |                                 |       |               |     |                  | 4   |   |
|    |                                 |       |               |     |                  |     | ~ |
|    |                                 |       |               |     |                  |     |   |
| 6  | Correr B Guardar cambios        |       |               |     |                  |     |   |
|    | Certai                          |       |               |     |                  |     |   |

- 1) Número de proceso, un autonumérico el cual identifica cada proceso.
- 2) Fecha de proceso, indica la fecha en la que se realiza el proceso de adjudicación.
- 3) Comité evaluador, nos permite seleccionar el comité que llevará a cabo la evaluación del proceso de adjudicación.
- 4) Justificación, nos permite describir el motivo del proceso de adjudicación.
- 5) Botonera de opciones, Guardar cambios y Cerrar ventana.
- Una vez guardada la información el SEL nos muestra las opciones siguientes:

| Información general | ción general Datos generales del Proceso de adjudicaciór                                          |  |  |  |  |  |
|---------------------|---------------------------------------------------------------------------------------------------|--|--|--|--|--|
| Ítems a adjudicar   | Acción que nos permite seleccionar los ítems                                                      |  |  |  |  |  |
|                     | que se adjudicarán en el proceso.                                                                 |  |  |  |  |  |
| Postores            | Acción que nos permite realizar el registro de                                                    |  |  |  |  |  |
|                     | los tres (3) proveedores.                                                                         |  |  |  |  |  |
| Adjudicación        | Acción que nos permite realizar el proceso de<br>adjudicación, dando como ganador a un<br>postor. |  |  |  |  |  |

|                                                                | Código                                    | Versión | Ámbito de<br>Aplicación |
|----------------------------------------------------------------|-------------------------------------------|---------|-------------------------|
| AGROIDEAS<br>Programs de Compensaciones para la Competitividad | GU № 009-2023-MIDAGRI/AGROIDEAS/UA-<br>AS | 01      | General                 |

| 1. Información general                                          | 2. Items a adjudicar | 3. Postores | 4. Adjudicación  |        |  |  |  |  |  |
|-----------------------------------------------------------------|----------------------|-------------|------------------|--------|--|--|--|--|--|
| Nº de proceso                                                   | Fecha del proc       | eso         | Comité evaluador |        |  |  |  |  |  |
| 3                                                               | 24/05/202            | 3 🖃         | Comité Nº 1      | $\sim$ |  |  |  |  |  |
| Justificación / Motivo del proceso                              |                      |             |                  |        |  |  |  |  |  |
| Proceso de adjudicación para la Formulación del Plan de Negocio |                      |             |                  |        |  |  |  |  |  |
| Guardar car                                                     | nbios                |             |                  |        |  |  |  |  |  |

## 4.5.1 **ÍTEMS POR ADJUDICAR**

- El módulo nos permite seleccionar a los ítems que se adjudicarán en el proceso.
  Estos ítems se obtienen del Plan de negocio formulado.

| Módulo: Gestión de items a adjudicar<br>+ Añadir nuevo                                                                      |          |            |          |          |      |  |
|----------------------------------------------------------------------------------------------------|----------|------------|----------|----------|------|--|
| Show     10 $\checkmark$ entries     Search:       Showing 1 to 1 of 1 entries     Copy     CSV     Excel     PDF     Print |          |            |          |          |      |  |
| Descripción del Item 🛛 🕸                                                                                                    | U.M. 🕸   | Cantidad 🕼 | Precio 🕸 | Total 🗍  | ≢ ↓† |  |
| Formulacion del Plan de Negocio                                                                                             | servicio | 1.00       | 6,000.00 | 6,000.00 | Ō    |  |
| Previous 1 Next                                                                                                    |          |            |          |          |      |  |

Para añadir un ítem al proceso de adjudicación, damos clic al botón + Añadir nuevo -

| Item a adjudicar                                                                                                    |                 |               |  |  |  |  |
|----------------------------------------------------------------------------------------------------|-----------------|---------------|--|--|--|--|
| Formulacion del Plan de Negocio                                                                                               |                 |               |  |  |  |  |
| Especificaciones técnicas / Términos de referencia                                                                            |                 |               |  |  |  |  |
| Lorem ipsum dolor sit amet, consectetur adipiscing elit, sed do eiusmod tempor incididunt ut labor<br>et dolore magna aliqua. |                 |               |  |  |  |  |
| Cantidad requerida                                                                                                    | Precio unitario | Importe total |  |  |  |  |
| 1.00 3                                                                                                    | 6000.00         | 4 6000.00 5   |  |  |  |  |
| Guardar cambios                                                                                                    | 6               |               |  |  |  |  |

Resolución Directoral № 255 - 2023 - MIDAGRI - AGROIDEAS

|                                                                | Código                                    | Versión | Ámbito de<br>Aplicación |
|----------------------------------------------------------------|-------------------------------------------|---------|-------------------------|
| AGROIDEAS<br>Programa de Compensaciones para la Competitividad | GU № 009-2023-MIDAGRI/AGROIDEAS/UA-<br>AS | 01      | General                 |

- El SEL muestra un formulario el mismo que nos indica lo siguiente:
- 1) Ítem a adjudicar, nos permite seleccionar un ítem de la lista de bienes y servicios del Plan de negocio formulado.
- 2) Especificaciones técnicas, esta información es extraída del presupuesto aprobado.
- 3) Cantidad requerida, nos permite indicar cual es la cantidad requerida de la meta física para adjudicar.
- 4) Precio unitario, esta información es extraída del presupuesto aprobado.
- 5) Importe total, esta información es extraída del presupuesto aprobado.
- 6) Botonera de opciones, Guardar cambios y Cerrar ventana.

#### 4.5.2 **POSTORES**

- El módulo nos permite registrar la información de los tres (3) proveedores que participarán en el proceso de adjudicación.

| M<br>+ | Módulo: Gestión de postores<br>+ Añadir nuevo                                                                                                    |             |                                |                   |               |      |   |        |      |
|--------|----------------------------------------------------------------------------------------------------|-------------|--------------------------------|-------------------|---------------|------|---|--------|------|
| :      | Show     10     ~     entries     Search:     Copy     CSV     Excel     PDF     Print       Showing 1 to 3 of 3 entries     Showing 1 to 3 of 3 entries     Showing 1 to 3 of 3 entries     Showing 1 to 3 of 3 entries     Showing 1 to 3 of 3 entries |             |                                |                   |               |      |   |        |      |
|        | N°<br>↓≞                                                                                                    | RUC<br>↓↑   | Razón Social<br>↓↑             | Esta<br>activo ↓↑ | Esta<br>habid | o 11 |   | Ħ      | J1   |
|        | 1                                                                                                    | 10439931642 | PAZOS MOGOLLON<br>OSCAR JAVIER | ACTIVO            | HABI          | IDO  | 0 | pcione | ≥s ▼ |
|        | 2                                                                                                    | 20100128056 | SAGA FALABELLA S A             | ACTIVO            | HABI          | IDO  | 0 | pcione | 25 ▼ |
|        | 3                                                                                                    | 10431641491 | DAVILA VASQUEZ<br>FIORELLA     | ACTIVO            | HABI          | IDO  | 0 | pcione | ≥s ▼ |
|        | Previou                                                                                                    | s 1 Next    |                                |                   |               |      |   |        |      |

- Para añadir un nuevo postor al proceso de adjudicación, damos clic al botón
   + Añadir nuevo
- El SEL muestra un formulario el mismo que nos indica lo siguiente:

|                                                                | Código                                     | Versión | Ámbito de<br>Aplicación |
|----------------------------------------------------------------|--------------------------------------------|---------|-------------------------|
| AGROIDEAS<br>Programa de Compensaciones para la Competitividad | GU Nº 009-2023-MIDAGRI/AGROIDEAS/UA-<br>AS | 01      | General                 |

| Nº de RUC                       | Razón social |              |            |              |                |    |
|---------------------------------|--------------|--------------|------------|--------------|----------------|----|
| 10439931642 Q                   | 1 PAZOS MO   | GOLLON OSC   | CAR JAVIEI | २            |                |    |
| Tipo de entidad                 | Ubigeo       |              |            | Fecha de ini | cio            |    |
| PERSONA NATURAL SIN NEC         | 150135       |              |            | 12/07/20     | 007            |    |
| Actividad económica             | Está habido? |              |            | Está activo? |                |    |
| CONSULTORES PROG. Y SUI         | HABIDO       |              |            | ACTIVO       |                |    |
| Domicilio fiscal                |              |              |            |              |                |    |
| JOSE PIAZZI MZA. Ñ LOTE. 10 PA  | CIFICO (FREN | TE PALACIO D | e la juve  | NTUD) LIMA   | A - LIMA - SAN | 11 |
|                                 |              |              |            |              |                |    |
| Descripción del item            |              | U.M.         | Ca         | ntidad       | P.U.           |    |
| Formulacion del Plan de Negocio |              | servicio     | 1.00       | 2            | 6000.00        | 3  |
| Comentarios                     |              |              |            |              |                |    |
| Cerrar Guardar cambios 4        |              |              |            |              |                |    |

- 1) Número de RUC, el cual nos permite obtener los datos del proveedor en SUNAT y validar la información adjunta.
- 2) Cantidad, el cual nos permite colocar la cantidad que el proveedor va a cotizar.
- 3) Precio unitario, el cual nos permite registrar el precio sobre el cual el proveedor va a cotizar.
- 4) Botonera de opciones, Guardar cambios y Cerrar ventana.
- Posteriormente, se debe adjuntar la cotización correspondiente al proveedor, el cual -

|                                | Opciones 🔻 |                           | Adjuntar cotización |
|--------------------------------|------------|---------------------------|---------------------|
| se realiza dando clic al botón | _          | y seleccionamos la opción |                     |
| ELSEL muestra un formulario    |            |                           |                     |

El SEL muestra un formulario el mismo que nos indica lo siguiente:

| Fecha de cotización | Cotización escaneada (Máximo 10 megas.) |   |        |
|---------------------|-----------------------------------------|---|--------|
| 02/07/2023 🗊 1      | Selecciona un archivo                   | 2 | Browse |
| Guardar cambios     | 3                                       |   |        |

- 1) Fecha de cotización, sobre el cual colocamos la fecha en la que el proveedor nos realiza la cotización del bien / servicio.
- 2) Cotización escaneada, nos permite seleccionar la cotización en formato PDF y en un tamaño máximo de 10 Megabytes.
- 3) Botonera de opciones, Guardar cambios y Cerrar ventana.

Resolución Directoral № 255 - 2023 – MIDAGRI - AGROIDEAS

|                                                                | Código                                     | Versión | Ámbito de<br>Aplicación |
|----------------------------------------------------------------|--------------------------------------------|---------|-------------------------|
| AGROIDEAS<br>Pregrama de Compensaciones para la Competitividad | GU Nº 009-2023-MIDAGRI/AGROIDEAS/UA-<br>AS | 01      | General                 |

## 4.5.3 ADJUDICACIÓN

- Este módulo nos permite culminar el proceso de adjudicación, dando como ganador a un postor y culminando de esta forma el proceso de adjudicación.

| M<br>+                                                                                                    | Módulo: Adjudicación de Postores<br>+ Evaluar |             |                                |                      |            |            |  |
|----------------------------------------------------------------------------------------------------|-----------------------------------------------|-------------|--------------------------------|----------------------|------------|------------|--|
| Show     10     ~     entries     Search:     Copy     CSV     Excel     PDF     Print       Showing 1 to 3 of 3 entries |                                               |             |                                |                      |            |            |  |
|                                                                                                    | N°<br>↓≞                                      | RUC<br>↓↑   | Razón Social<br>↓↑             | Orden de<br>Merito 🎝 | Adjudicado | ‡<br>↓↑    |  |
|                                                                                                    | 1                                             | 20100128056 | SAGA FALABELLA S<br>A          | 1                    | SI         | Opciones 🔻 |  |
|                                                                                                    | 2                                             | 10439931642 | PAZOS MOGOLLON<br>OSCAR JAVIER | 2                    | NO         | Opciones 🔻 |  |
|                                                                                                    | 3                                             | 10431641491 | DAVILA VASQUEZ<br>FIORELLA     | 3                    | NO         | Opciones 🔻 |  |
|                                                                                                    | Previou                                       | s 1 Next    |                                |                      |            |            |  |

- Para evaluar a un postor, damos clic al botón + Evaluar

| Seleccione a un Proveedor                        |                 |
|--------------------------------------------------|-----------------|
| 10439931642 - PAZOS MOGOLLON OSCAR JAVIER        | 1 -             |
| Adjudicado                                       | Orden de mérito |
| SI 2 ~                                           | 1 3 ~           |
| Comentarios u observaciones                      |                 |
| Lorem ipsum is placeholder text commonly used in | a the graphic   |
| Cerrar Guardar cambios 5                         |                 |

- El SEL muestra un formulario el mismo que nos indica lo siguiente:
- 1) Seleccione un proveedor, aquí elegimos el proveedor disponible para su evaluación.
- 2) Adjudicado, nos permite indicar si el proveedor se adjudica el proceso o no.
- 3) Orden de mérito, nos permite clasificar al proveedor según su orden de mérito.
- 4) Comentarios u observaciones, nos permite añadir un comentario y/o justificación de la evaluación.
- 5) Botonera de opciones, Guardar cambios y Cerrar ventana.

Resolución Directoral Nº 255 - 2023 – MIDAGRI - AGROIDEAS

|                                                                | Código                                     | Versión | Ámbito de<br>Aplicación |
|----------------------------------------------------------------|--------------------------------------------|---------|-------------------------|
| AGROIDEAS<br>Pregrama de Compensaciones para la Competitividad | GU Nº 009-2023-MIDAGRI/AGROIDEAS/UA-<br>AS | 01      | General                 |

- Luego de culminada la evaluación de los postores, debemos cerrar el proceso de adjudicación para pasar del estado "En proceso" a "Aprobado".
- Para ello debemos adjuntar la documentación requerida, la cual haremos mediante el botón
   y a continuación seleccionamos la opción

| PROCESO DE ADJUDICACIÓN Nº 3          | ×        |
|---------------------------------------|----------|
| Cuadro comparativo (Máximo 10 megas.) |          |
| Selecciona un archivo                 | 1 Browse |
|                                       |          |
| Cerrar Guardar cambios                |          |

- El SEL muestra un formulario el mismo que nos indica lo siguiente:
- 1) Seleccionar archivo, nos permite seleccionar la documentación en formato PDF y en un tamaño máximo de 10 Megabytes.
- 2) Botonera de opciones, Guardar cambios y Cerrar ventana.

#### 4.6 REGISTRO DE SOLICITUD DE NO OBJECIÓN

 Para el registro de las solicitudes de no objeción, la Organización Agraria – OA, tendrá que ingresar a la opción de "Plan de negocio" que se encuentra en el desplegable de "Ejecución" del menú.

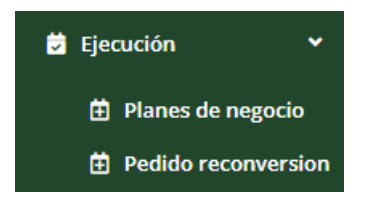

 Al dar clic a la opción nos mostrará una pantalla con el listado de los planes de negocios de la Organización Agraria – OA que se encuentren en ejecución.

|                                                                | Código                                    | Versión | Ámbito de<br>Aplicación |
|----------------------------------------------------------------|-------------------------------------------|---------|-------------------------|
| AGROIDEAS<br>Programa de Compensaciones para la Competitividad | GU № 009-2023-MIDAGRI/AGROIDEAS/UA-<br>AS | 01      | General                 |

Módulo para la ejecución y registro de avances de Incentivos Inicio / Módulo para la ejecución y registro de avances de Incentivos

| now 10 v entries |                           |                                                                                                    | Search:           | Сору                                       | CSV Excel PDF Prin |
|------------------|---------------------------|----------------------------------------------------------------------------------------------------|-------------------|--------------------------------------------|--------------------|
| Nº CONVENIO      | TIPO 🎝                    | NOMBRE DEL PROYECTO                                                                                                    | CADENA PRODUCTIVA | DURACIÓN I                                 | = 1                |
| 0144-2021        | Adopción de<br>tecnología | MEJORAMIENTO DE LA PRODUCTIVIDAD Y LA COMERCIALIZACIÓN DE RACIMOS DE FRUTA FRESCA<br>DE PALMA DE LA COOPERATIVA AGRARIA ACEPAT, TOCACHE, SAN MARTIN | Palma aceitera    | 04/10/2021 - 04/10/2024<br><b>36 meses</b> | Opciones +         |

- Por cada uno de ellos, será necesario ingresar a la opción "Pasos Críticos" que se encuentra en el despegable de opciones.

| У | Regi | strar información   |
|---|------|---------------------|
|   | Proc | eso de adjudicación |
|   | Paso | os Críticos         |
|   |      | Opciones •          |

- En la pantalla de Pasos Críticos, se visualizará los datos generales del plan de negocio, junto con los POAs y pasos críticos que contiene, donde tendremos que ingresar al paso crítico que se encuentra en ejecución mediante la opción "Ejecución" que se encuentra en el despegable Opciones.

| Pasos Críticos                                  |                                      |                                           |                                                  |                      |            |   |
|-------------------------------------------------|--------------------------------------|-------------------------------------------|--------------------------------------------------|----------------------|------------|---|
| Inicio / Pasos Críticos                         |                                      |                                           |                                                  |                      |            |   |
|                                                 |                                      |                                           |                                                  |                      |            |   |
| Plan de Negocio                                 |                                      |                                           |                                                  |                      |            |   |
| Plan de Negocio                                 |                                      |                                           |                                                  |                      |            |   |
| Nombre                                          |                                      |                                           |                                                  |                      |            |   |
| MEJORAMIENTO DE LA PRODUCTIVIDAD Y LA COMERCIAI | IZACIÓN DE RACIMOS DE FRUTA FRESCA D | E PALMA DE LA COOPERATIVA AGRARIA ACEPAT, | TOCACHE, SAN MARTIN                              |                      |            |   |
|                                                 |                                      |                                           |                                                  |                      |            | , |
| Inicio Término                                  |                                      | Financiamiento PCC                        | Financiamiento OA                                | Financiamiento Total |            | ~ |
| 04/10/2021 🗖 04/10/2024                         |                                      | S/. 1,319,895.15                          | S/. 879,930.10                                   | S/. 2,199,825.25     |            |   |
| Programación (Mes actual de ejecución: 21)      |                                      |                                           |                                                  |                      |            |   |
| POA                                             |                                      |                                           |                                                  |                      |            |   |
| POA 2                                           | ~                                    |                                           |                                                  |                      |            |   |
| Mostrar 10 💙 registros                          |                                      |                                           |                                                  | Busc                 | ar:        |   |
|                                                 |                                      |                                           |                                                  |                      | _          |   |
| PASO CRITICO Nº 🛛                               | PERIODO                              | META FISICA                               | META FINANCIERA                                  |                      | =          |   |
| 1                                               | Del mes 13 al 18                     | Programado: 24.00<br>Ejecutado: 0.00      | Programado: S/. 64,500.00<br>Ejecutado: S/. 0.00 |                      | Opciones * |   |
| 2                                               | Del mes 19 al 24                     | Programado: 24.00<br>Ejecutado: 0.00      | Programado: S/. 64.500.00<br>Ejecutado: S/. 0.00 |                      | Opciones * |   |
| 1 al 2 de 2 registros                           |                                      | Anterior 1 Siguiente                      |                                                  |                      |            |   |

 En la pantalla de ejecución del Paso Crítico, se mostrará la opción de "No Objeciones", donde se listará todas las solicitudes de no objeciones registradas por la OA, así como el botón de "Añadir nuevo" para agregar una nueva solicitud.

Resolución Directoral № 255 - 2023 – MIDAGRI - AGROIDEAS

|                                                                | Código                                     | Versión | Ámbito de<br>Aplicación |
|----------------------------------------------------------------|--------------------------------------------|---------|-------------------------|
| AGROIDEAS<br>Programs de Compensaciones para la Competitividad | GU Nº 009-2023-MIDAGRI/AGROIDEAS/UA-<br>AS | 01      | General                 |

Ejecución del Paso Crítico Nº 4 Inicio / **Ejecución del Paso Crítico Nº 4** 

| lo Objeciones Desembolsos                 |               |                                               |                    |
|-------------------------------------------|---------------|-----------------------------------------------|--------------------|
|                                           |               |                                               | + Añadi            |
| Mostrar 10 💙 registros                    |               | Buscar:                                       | Copy CSV Excel PDF |
| 1 al 6 de 6 registros                     |               |                                               |                    |
| Solicitud                                 | JL importe J↑ | Estado                                        | ≡ ti               |
| Solicitud Nro 1-2023<br><b>26/06/2023</b> | 5/. 60,000.00 | Notificado<br><b>26/06/2023</b>               | Opciones *         |
| Solicitud Nro 2-2023<br>26/06/2023        | 5/. 18,296.25 | En Proceso de Validación<br><b>26/06/2023</b> | Opciones 🕶         |
| Solicitud Nro 4-2023<br>26/06/2023        | S/. 57,915.25 | Validación Aprobada<br>26/06/2023             | Opciones +         |
| Solicitud Nro 5-2023<br>27/06/2023        | S/. 13,140.00 | Validación Aprobada<br>27/06/2023             | Opciones +         |
| Solicitud Nro 6-2023<br>27/06/2023        | S/. 57,915.25 | Validación Observada<br>27/06/2023            | Opciones -         |
| Solicitud Nro 7-2023<br>28/06/2023        | 5/. 18,296.25 | Validación Aprobada<br>28/06/2023             | Opciones -         |

- Al agregar una nueva solicitud, se mostrará el formulario de registro con toda la lista de aquellos bienes y servicios ya que cuenta con un proceso de adjudicación concluida y aprobada, los cuales estarán seleccionados todos ellos por defecto, pero con la opción poder quitar la selección si no corresponde aun solicitarle la No Objeción.

| istro de | Nueva Solici                             | tud de No Objeción       |                |                    |               |   |
|----------|------------------------------------------|--------------------------|----------------|--------------------|---------------|---|
| enes y   | Servicios co                             | n proceso de adjudicacio | ón concluido a | solicitar No C     | bjeción       |   |
| N°       | Proveedor                                | Nombre                   | Cantidad       | Precio<br>Unitario | Importe Total | ≡ |
| 1        | 20542856981<br>FERRETERIA<br>S.L. S.A.C. | 🚦 Balanza Colgante       | 1.00           | S/. 6,570.00       | S/. 6,570.00  |   |
|          | S.L. S.A.C.                              |                          |                |                    |               |   |

- También, por cada solicitud se podrá realizar varias acciones como:

|                                                                | C                                          | ódigo             | Versión | Ámbito de<br>Aplicación |
|----------------------------------------------------------------|--------------------------------------------|-------------------|---------|-------------------------|
| AGROIDEAS<br>Pregrama de Compensaciones para la Competitividad | GU Nº 009-2023-MIDAGRI/AGROIDEAS/UA-<br>AS |                   | 01      | General                 |
|                                                                |                                            | Detalle           |         |                         |
|                                                                |                                            | Documentos        |         |                         |
|                                                                |                                            | Seguimiento       |         |                         |
|                                                                |                                            | Editar            |         |                         |
|                                                                |                                            | Enviar Solicitud  |         |                         |
|                                                                |                                            | Eliminar registro |         |                         |

## 4.6.1 DETALLE DE LA SOLICITUD DE NO OBJECION

Listado de todos los bienes y servicios que conforman la solicitud de no objeción.

| alle de la s | solicitud de No (                           | Objeción            |                           |                    |                  |          |
|--------------|---------------------------------------------|---------------------|---------------------------|--------------------|------------------|----------|
| Mostrar      | 10 Y registros                              | 5                   |                           | Buscar:            |                  |          |
| N°<br>↓≞     | Proveedor                                   | Nombre              | Cantidad                  | Precio<br>Unitario | Importe<br>Total | ≡<br>.lt |
| 1            | 20536557858<br>HOMECENTERS<br>PERUANOS S.A. | 8 Asistente técnico | 24.00                     | 5/. 2,500.00       | 5/. 60,000.00    | ٥        |
| 1 al 1 de 1  | registros                                   | Ant                 | erior <mark>1</mark> Sigu | liente             |                  |          |
|              |                                             |                     |                           |                    |                  | 🕩 Ce     |

## 4.6.2 **DOCUMENTOS**

Listado de los documentos adjuntados a la solicitud, como la carta de solicitud de no objeción, el informe técnico, etc.

|                                                                | Código                                     | Versión | Ámbito de<br>Aplicación |
|----------------------------------------------------------------|--------------------------------------------|---------|-------------------------|
| AGROIDEAS<br>Programa de Compensaciones para la Competitividad | GU Nº 009-2023-MIDAGRI/AGROIDEAS/UA-<br>AS | 01      | General                 |

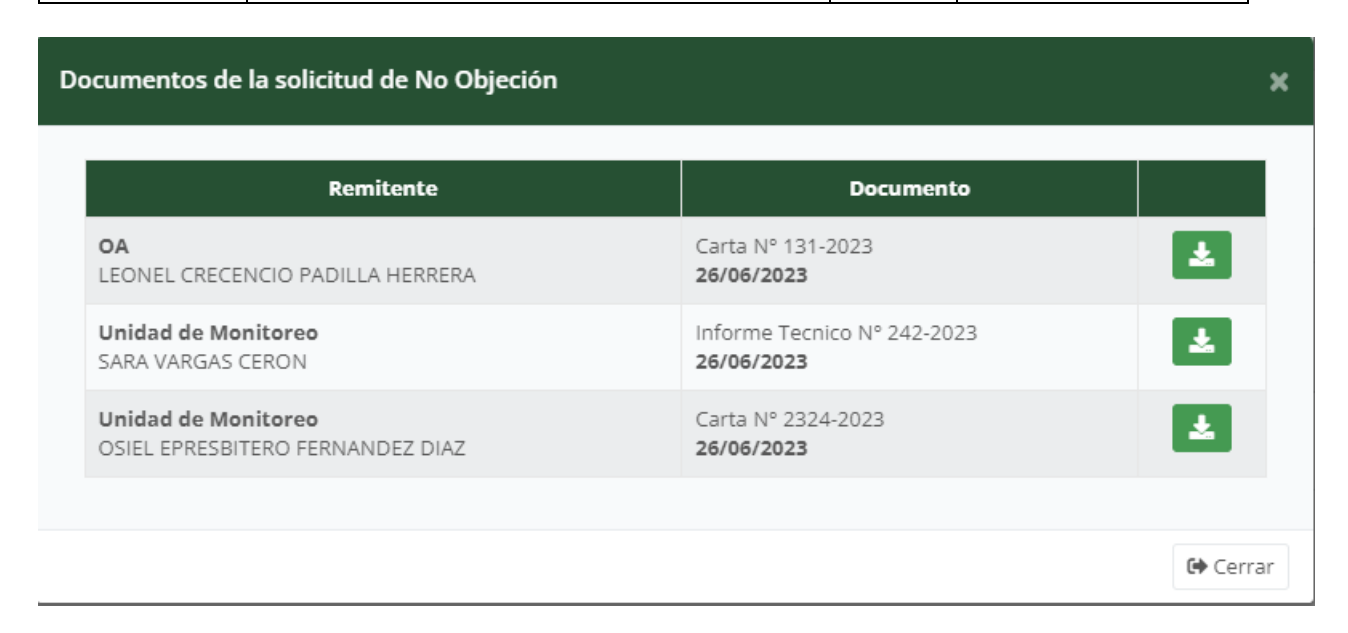

#### 4.6.3 SEGUIMIENTO

En esta opción se listarán todos los movimientos y acciones de cambios de estados realizados para la solicitud de no objeción en el transcurso de su atención.

#### Seguimiento de la solicitud de No Objeción

| Remitente                                                         | Destinatario                                               | Estado                                                    | Observación |
|-------------------------------------------------------------------|------------------------------------------------------------|-----------------------------------------------------------|-------------|
| OA<br>LEONEL CRECENCIO PADILLA<br>HERRERA                         | Unidades Regionales<br>GINSBERG RODRIGUEZ DEL<br>CASTILLO  | En Proceso de<br>Validación<br><b>26/06/2023 10:18:38</b> |             |
| Unidades Regionales<br>GINSBERG RODRIGUEZ DEL<br>CASTILLO         | Unidades Regionales<br>GINSBERG RODRIGUEZ DEL<br>CASTILLO  | Validación Aprobada<br>26/06/2023 10:19:24                |             |
| Unidades Regionales<br>GINSBERG RODRIGUEZ DEL<br>CASTILLO         | Unidad de Monitoreo<br>SARA VARGAS CERON                   | En Proceso de<br>Validación<br><b>26/06/2023 10:23:52</b> |             |
| <b>Unidad de Monitoreo</b><br>SARA VARGAS CERON                   | Unidad de Monitoreo<br>SARA VARGAS CERON                   | Aprobado<br>26/06/2023 10:26:53                           |             |
| <b>Unidad de Monitoreo</b><br>SARA VARGAS CERON                   | Unidad de Monitoreo<br>OSIEL EPRESBITERO FERNANDEZ<br>DIAZ | Enviado Jefatura<br>26/06/2023 10:27:06                   |             |
| <b>Unidad de Monitoreo</b><br>OSIEL EPRESBITERO FERNANDEZ<br>DIAZ | OA<br>LEONEL CRECENCIO PADILLA<br>HERRERA                  | Notificado<br>26/06/2023 10:27:53                         |             |

🕒 Cerrar

×

| AGROIDEAS<br>Prigrama de Campenancianes | Código                                     | Versión Ámbito de<br>Aplicación |         |  |
|-----------------------------------------|--------------------------------------------|---------------------------------|---------|--|
|                                         | GU Nº 009-2023-MIDAGRI/AGROIDEAS/UA-<br>AS | 01                              | General |  |

#### 4.6.4 ELIMINAR REGISTRO

En esta opción, se permitirá eliminar una solicitud de no objeción siempre y cuando se encuentre en estado pendiente u observado.

#### 4.6.5 **EDITAR**

- Con esta opción, se mostrará el listado de bienes y servicios que conforman la solicitud de no objeción.

| enes, Servicio y/u Obras a presentar en la Solicitud de No Objeción N° 8<br>10 / Bienes, Servicio y/u Obras a presentar en la Solicitud de No Objeción N° 8 |                                       |                    |     |              |                     |                   |          |
|----------------------------------------------------------------------------------------------------|---------------------------------------|--------------------|-----|--------------|---------------------|-------------------|----------|
| Mostrar 10 👻 registros Buscar:                                                                                                    |                                       |                    |     |              |                     |                   |          |
| N° ↓≟                                                                                                    | Proveedor 🛛                           | Nombre             | lt. | Cantidad 🛛 🗍 | Precio Unitario 🛛 🕸 | Importe Total 🛛 🕸 | ≡ lî     |
| 1                                                                                                    | 20542856981<br>FERRETERIA S.L. S.A.C. | 👌 Balanza Colgante |     | 1.00         | 5/. 6,570.00        | S/. 6,570.00      | <b>4</b> |
| 1 al 1 de 1 registros Anterior 1 Siguiente                                                                                                    |                                       |                    |     |              |                     |                   |          |
| (+ Cerrar                                                                                                    |                                       |                    |     |              |                     |                   |          |

- Adicionalmente se podrá eliminar el ítem y cagar el documento anexo complementario de la solicitud de no objeción (que corresponde al modelo de contrato, modelo de tdr de orden de servicio a contratar, etc.)

| Adjuntar Anexo                                                                        |                 | ×          |
|---------------------------------------------------------------------------------------|-----------------|------------|
| Tamaño maximo de archivo 10MB y solo archivo en formato PDF<br>Anexos complementarios |                 |            |
| Selecciona un archivo                                                                 |                 | Browse     |
| (modelos de contrato, etc)                                                            |                 |            |
|                                                                                       | Cerrar 🖬 Guarda | ar cambios |

## 4.6.6 ENVIAR SOLICITUD

- En la opción de enviar solicitud, se mostrará el formulario de envió de solicitud con los datos requeridos para el envío.

| AGROIDEAS<br>Prigram de Congestaciones para la Congetitividad | Código                                     | Versión | Ámbito de<br>Aplicación |
|---------------------------------------------------------------|--------------------------------------------|---------|-------------------------|
|                                                               | GU Nº 009-2023-MIDAGRI/AGROIDEAS/UA-<br>AS | 01      | General                 |

| FORMULARIO PARA EL E                                                             | NVÍO DE LA    | SOLICITUD DE NO  | o objec | IÓN        |                  |          | ×        |
|----------------------------------------------------------------------------------|---------------|------------------|---------|------------|------------------|----------|----------|
| Nombres y apellidos de la                                                        | persona que d | leriva           |         |            |                  |          |          |
| LEONEL CRECENCIO F                                                               | PADILLA HERR  | RERA             |         |            |                  |          |          |
| Tipo Documento                                                                   |               | N° del Documento | )       | Fech       | ha del Documento |          |          |
| Carta                                                                            | ~             | Nº del documento |         | 28/06/2023 |                  |          | B        |
| Oficina Destino Responsable Destino                                              |               |                  |         |            |                  |          |          |
| UR San Martín - (San Martín, Alto Amazonas - Yur GINSBERG RODRIGUEZ DEL CASTILLO |               |                  |         |            | ~                |          |          |
| Adjuntar documento firmada y escaneada                                           |               |                  |         |            |                  |          |          |
| Selecciona un archivo                                                            |               |                  |         |            |                  |          | Browse   |
|                                                                                  |               |                  |         |            |                  |          |          |
|                                                                                  |               |                  |         |            |                  | 🕞 Cerrar | 🞝 Enviar |

- En este formulario, se podrá descargar el formato de carta de no objeción a través del botón
- También, en el campo "Oficina Destino" se mostrará la Unidad Regional UR que le corresponde la atención de la solicitud dependiendo de la aquella que se encargó de la evaluación de elegibilidad, o de aquella que corresponde atender de al ubigeo de la OA.
- Una vez completada la información, y adjuntado la carta firmada y escaneada, de debe hacer clic en el botón "Enviar" el cual deriva la solicitud a UR indicada para su atención.